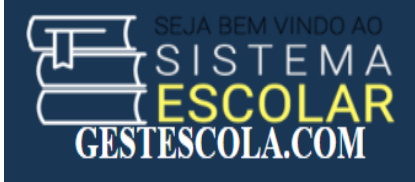

# GUIA DE UTILIZADOR DO GESTESCOLA.COM PARA PROFESSORES

Olá Caríssimo(a) Professor(a) seja Bem Vindo(a) a este Guia de utilizador para orientá-los a ter um trabalho excelente e sem qualquer dificuldade. Esperamos que a nossa ajuda lhe seja de grande valia.

GESTESCOLA.COM é um sistema web integrado, vocacionado a gestão de dados académicos de instituições escolares, permitindo a integração de todas as partes que intervém no Processo de Ensino e Aprendizagem e reduzindo considerávelmente o esforço empreendido neste processo.

O programa foi desenhado cuidadosamente pensando em sí, isto é, procurando ao máximo facilitar o seu trabalho.

A seguir são listados todos os passos para que o caro usuário tenha uma boa experiência com a aplicação, evitando assim qualquer impasse.

Para começar, após digitar no seu navegador (Firefox, Chrome, Safari, Opera), o endereço <u>https://gestescola.com</u> (que é o endereço do sistema na internet) a tela que lhe é apresentada, assemelha-se a imagem na figura abaixo: Fig. 1

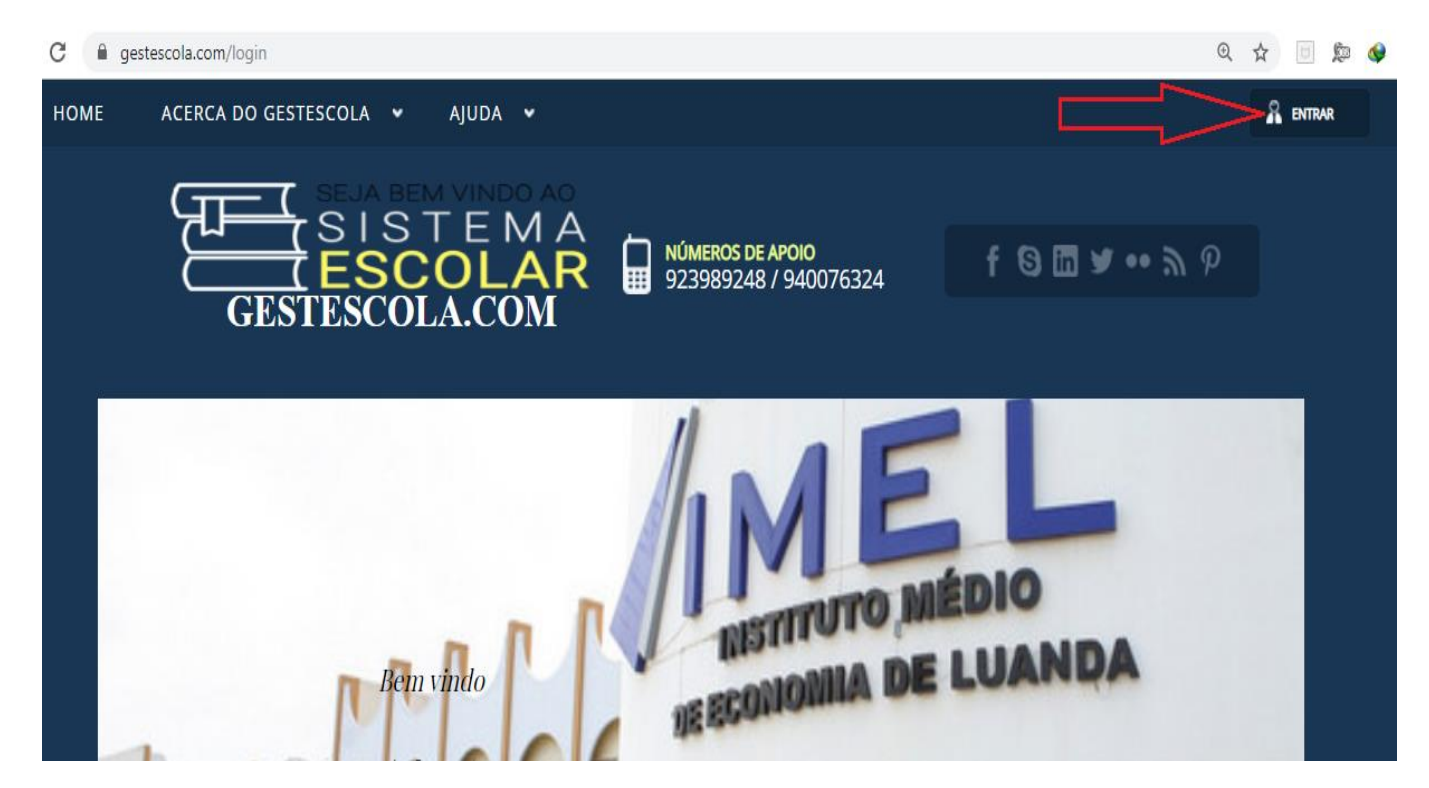

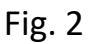

Para entrar no sistema basta clicar no botão "entrar" localizado na parte superior direita do seu ecrán como mostra a seta vermelha na figura 2.

Após clicar no botão entrar, segue-se então o formulário de acesso ao sistema:

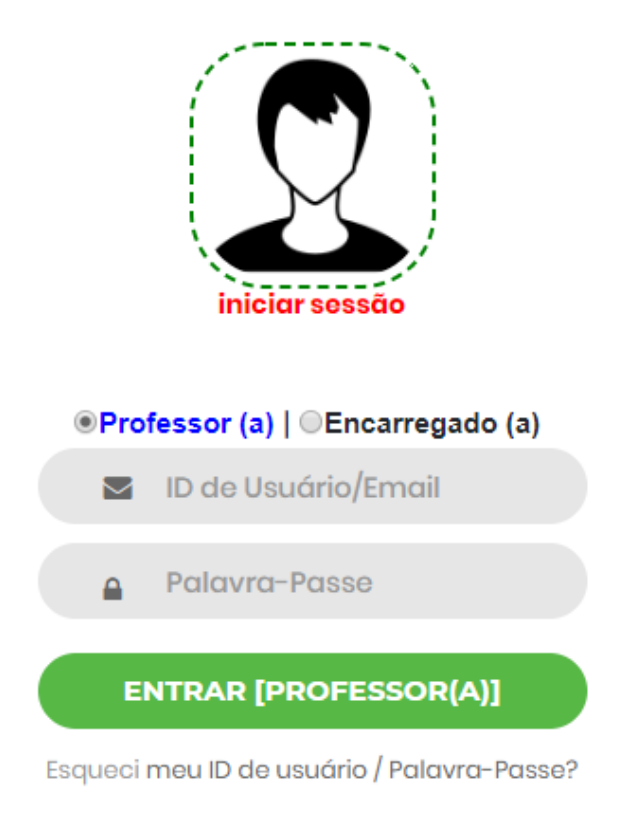

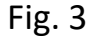

Neste formulário deve-se introduzir o número do ID DE USUÁRIO e a SENHA, ambos fornecidos pela direcção da sua instituição.

Após introduzir estes dados clique no botão **"ENTRAR (PROFESSOR(A)"** e aguarde o processamento. Caso o processo for bem sucedido então você está de parabéns, pois conseguiu aceder ao sistema e está tudo pronto para começar a trabalhar. A tela que será apresentada após o acesso ao sistema é semelhante a imagem abaixo:

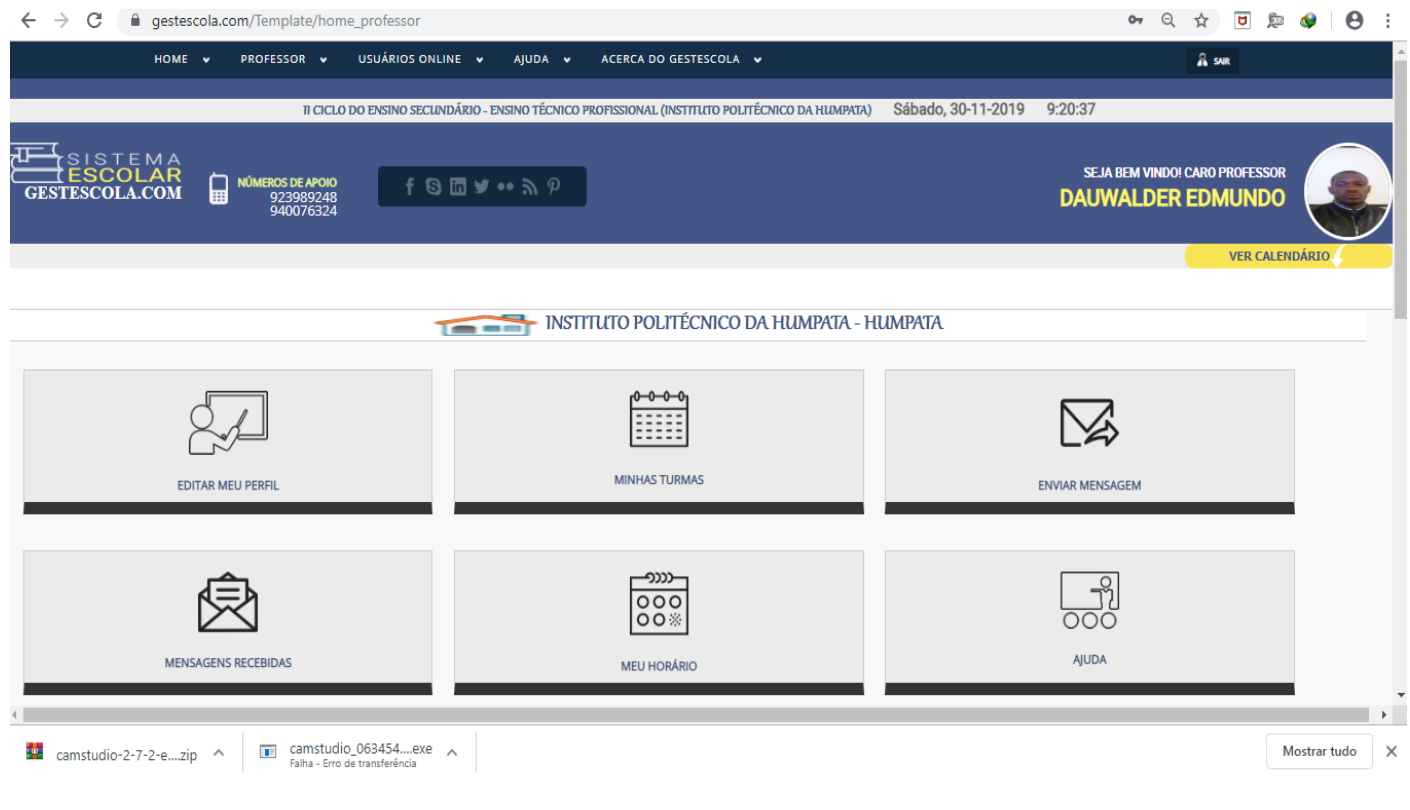

Fig. 4

Esta tela da figura 4 é a tela que dá acesso a todos os recursos da aplicação ao seu nível.

Pode dar-se o caso que ao entrar no sistema apareça um envelope no canto direito da sua tela como na imagem abaixo:

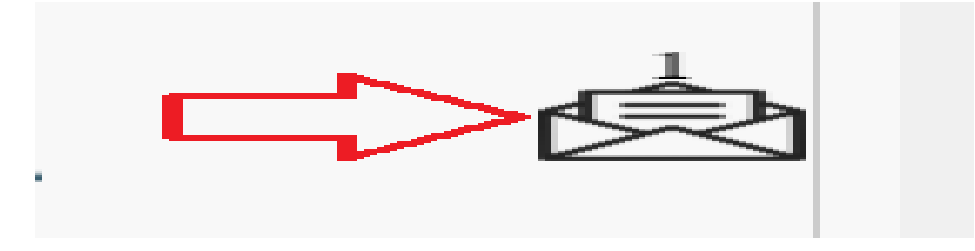

#### Fig. 5

Isto significa que tem uma mensangem recebida, basta clicar sobre o envelope para visualizar a(s) referida(s) mensagem.

No botão da imagem a seguir é possível visualizar eventos da instituição planificados pela direcção da escola, inclusive reuniões ordinárias ou extraordinárias. Para o efeito basta clicar no mesmo botão e visualizar o calendário.

```
        Image: Non-Network
        Non-Network
        Non-Network
        Non-Network
        Non-Network
        Non-Network
        Non-Network
        Non-Network
        Non-Network
        Non-Network
        Non-Network
        Non-Network
        Non-Network
        Non-Network
        Non-Network
        Non-Network
        Non-Network
        Non-Network
        Non-Network
        Non-Network
        Non-Network
        Non-Network
        Non-Network
        Non-Network
        Non-Network
        Non-Network
        Non-Network
        Non-Network
        Non-Network
        Non-Network
        Non-Network
        Non-Network
        Non-Network
        Non-Network
        Non-Network
        Non-Network
        Non-Network
        Non-Network
        Non-Network
        Non-Network
        Non-Network
        Non-Network
        Non-Network
        Non-Network
        Non-Network
        Non-Network
        Non-Network
        Non-Network
        Non-Network
        Non-Network
        Non-Network
        Non-Network
        Non-Network
        Non-Network
        Non-Network
        Non-Network
        Non-Network
        Non-Network
        Non-Network
        Non-Network
        Non-Network
        Non-Network
        Non-Network
        Non-Network
        Non-Network
        Non-Network
        Non-Network
        Non-Network
        Non-Network
        Non-Network</th
```

Caso algum dia o calendário esteja com o fundo verde, significa que existe um evento marcado, se desejar ver o conteúdo clica no mesmo.

A seguir, vamos rápidamente listar abaixo tudo aquilo que poderás fazer com esta aplicação:

#### a) Editar o seu Perfil

Para editar o seu perfil existem duas formas de aceder. A primeira é pelo menu localizado na parte superior da sua tela, menu PROFESSOR->Editar o meu perfil->Editar o meu perfil, como mostra a imagem abaixo:

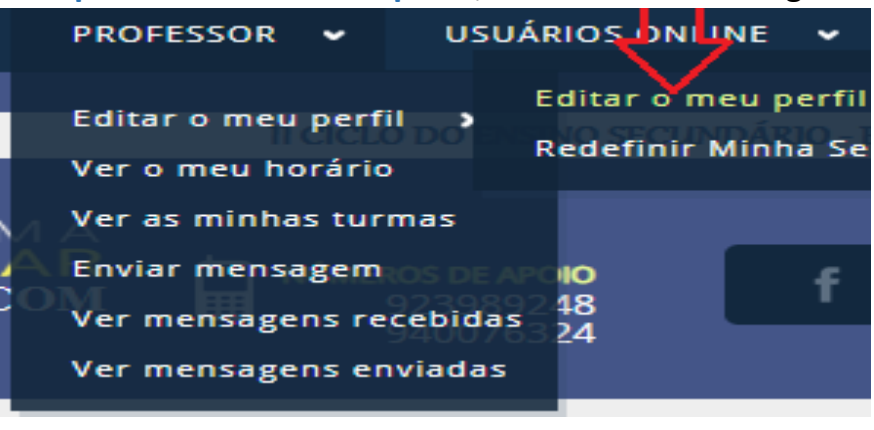

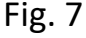

A segunda é clicando directamente no botão da página HOME:

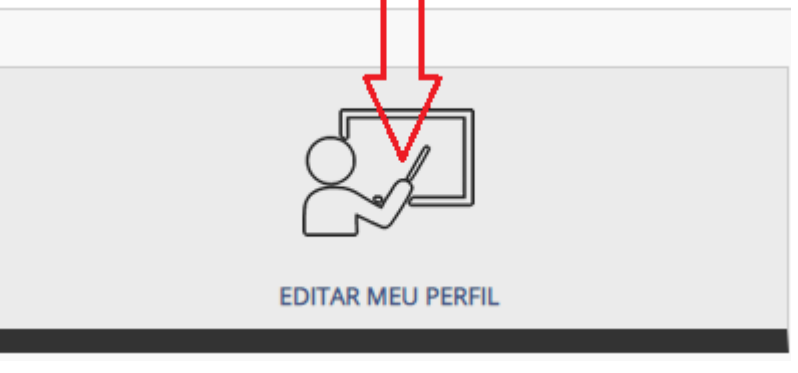

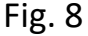

Após escolher uma das duas formas então poderá aparecer um formulário de edição dos seus dados pessoais, onde poderá adicionar, ou editar as suas informações, e

inclusive inserir uma foto que passará a ser exibida na sua conta toda vez que iniciar cessão na aplicação. O formulário se parece com a imagem abaixo:

| ₽ | PERFIL DO PROFESSOR |                                                                                                    |                                                                          |  |
|---|---------------------|----------------------------------------------------------------------------------------------------|--------------------------------------------------------------------------|--|
|   |                     | CONTATOS<br>Escolha uma<br>Escolha uma<br>Escolha u | nfoto<br>Chiriro Nenhum ficheiro selecionado<br>áximo 800KB<br>NR TMAGEM |  |
|   |                     | ENDERECO*:<br>Bairro Sra do Monte                                                                                                    | TELEFONE:<br>940 07-63-24                                                |  |
|   |                     | EMAIL:                                                                                                    | FACEBOOK:                                                                |  |
|   |                     | celestinoedmundo@gmail.com                                                                                                    | Dauwalder Edmundo                                                        |  |
|   |                     | TWITTER:                                                                                                    | INSTAGRAM:                                                               |  |
|   |                     | SITE PESSOAL:                                                                                                    |                                                                          |  |
|   |                     | EDITAR                                                                                                    |                                                                          |  |

#### Fig. 9

Após alterar todos os dados desejados, para salvar as aterações basta clicar no botão "EDITAR" e prontos seu perfil será alterado com sucesso.

## b) Redefinir a sua senha

Senhas complicadas apesar de serem mais seguras acabam também por complicar a nossa vida, ao receber a sua senha, ela poderá parecer ser complicada demais para sí, caso queira alterar esta senha terá de clicar no menu **PROFESSOR->Editar meu perfil->Redefinir** Minha Senha como mostra a imagem abaixo:

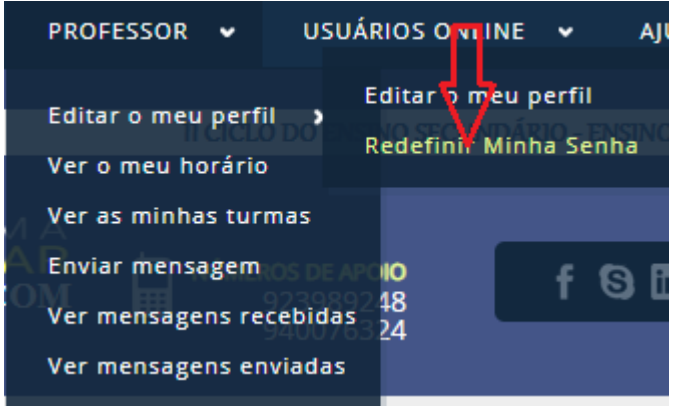

#### Fig. 10

Após clicar nesta opção aparecerá um novo formulário onde terá de digitar a senha actual, digitar a nova senha, digitar mais uma vez a nova senha e clicar no botão REDEFINIR e prontos sua senha será alterada com sucesso (imagem abaixo):

| Digite a sua senha actual    |
|------------------------------|
| Digite a nova senha          |
|                              |
| Volte a digitar a nova senha |
|                              |
| REDEFINIR                    |

Fig. 11

## c) Ver o seu horário

Caso o horário da sua instituição tenha sido feito com o GESTESCOLA.COM, ao escolher esta opção poderá visualizar seu horário e inclusive imprimi-lo caso queira. Para visualizar click no botão MEU HORÁRIO ou aceder a partir do menu PROFESSOR->Ver o meu horário.

## d) Visualizar as suas turmas do presente ano lectivo

Para visualizar as suas turmas pode clicar no botão Minhas Turmas ou aceder a partir do menu Professor->Ver minhas Turmas:

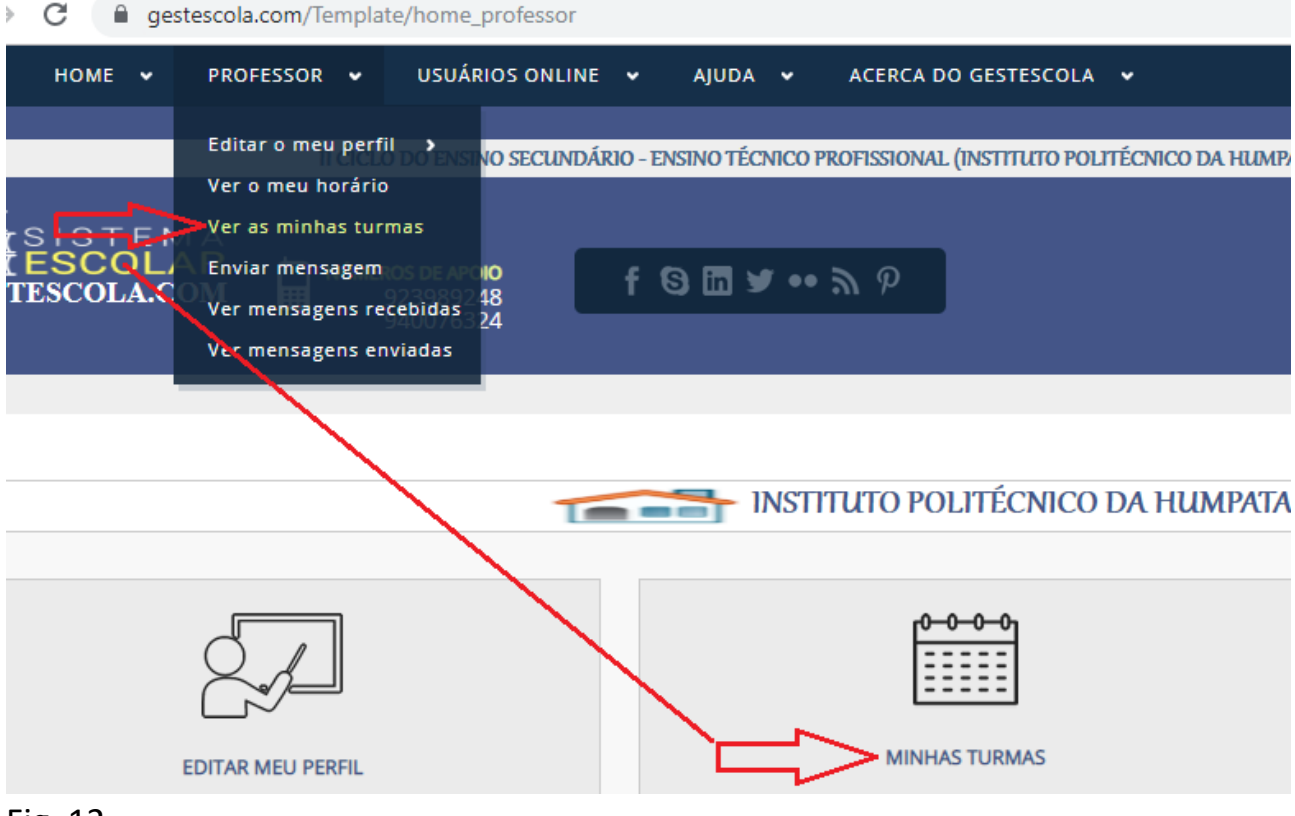

Fig. 12

Após clicar em uma destas opções então poderá visualizar todas as suas turmas como mostra a imagem abaixo:

| V Nº DE TURMAS: 5                             |                                      |                      |                            |                                  |                 |  |  |  |  |  |  |  |
|-----------------------------------------------|--------------------------------------|----------------------|----------------------------|----------------------------------|-----------------|--|--|--|--|--|--|--|
|                                               |                                      |                      |                            |                                  |                 |  |  |  |  |  |  |  |
| E LISTA DE TURMAS/DISCIPLINA ANO LECTIVO: 202 |                                      |                      |                            |                                  |                 |  |  |  |  |  |  |  |
| Ver Fotos dos Alune                           | cs enquanto lança as notas 🛛 SIM 🗸 💽 | DEFINIR              | ĮĻ                         | Ц                                |                 |  |  |  |  |  |  |  |
| DISCIPLINA                                    | TURMA                                | TURNO                | LISTA DE AVAL. DIÁRIA      | LISTA DE AVAL EXCEL              | AÇÃO            |  |  |  |  |  |  |  |
| Sociologia                                    | <u>A, 12ª Classe, Adm. Púb.</u>      | Ma <mark>n</mark> hă | Impr. Lista de Aval. Diár. | Impr. Lista de Aval, Diár, Excel | ENTRAR NA TURMA |  |  |  |  |  |  |  |
| Sociologia                                    | B. 12ª Classe, Adm. Púb.             | Manhă                | Impr. Lista de Aval. Diár. | Impr. Lista de Aval. Diár. Excel | ENTRAR NA TURMA |  |  |  |  |  |  |  |
| Sociologia                                    | <u>A, 12ª Classe, Cont. Gest.</u>    | Manhă                | Impr. Lista de Aval. Diár. | Impr. Lista de Aval. Diár. Excel | ENTRAR NA TURMA |  |  |  |  |  |  |  |
| Sociologia                                    | B. 12ª Classe, Cont. Gest.           | Man <mark>h</mark> ä | Impr. Lista de Aval. Diár. | Impr. Lista de Aval. Diár. Excel | ENTRAR NA TURMA |  |  |  |  |  |  |  |
| Sociologia                                    | <u>A, 12ª Classe, Estat. e Plan</u>  | Manhă                | Impr. Lista de Aval. Diár. | Impr. Lista de Aval. Diár. Excel | ENTRAR NA TURMA |  |  |  |  |  |  |  |

Nesta lista das suas turmas, poderá então optar pela turma que deseja trabalhar, clicando na seta a vermelho na figura acima. Ademais, colocamos ainda um link para impressão da lista de avaliação diária da turma para facilitar o trabalho do caro(a) professor(a). Para imprimir esta mesma lista basta clicar no link de impresão como mostra a seta em amarelo na imagem acima.

Continuando, após clicar no botão "Entrar na Turma" poderá ter acesso a uma tela parecida com a imagem abaixo:

| CARO(A) PROFESSOR(A) ESTE E O SEU AMBIENTE                                                                                                    | E DE TRABALHO NA TURMA SELECCIONADA          |                                                                                   |
|----------------------------------------------------------------------------------------------------|----------------------------------------------|-----------------------------------------------------------------------------------|
|                                                                                                    | ESCOLHER OUTRA TURMA : SELFOCIONE A TURMA QU | JE DESEJA 🔹                                                                       |
| TURMA: B, 10° CLASSE, T. G. A.         DISCIPLINA: INFORMÁTICA         CLASSE: 10° CLASSE         DIRECTOR(A): AVELINA HOSSI            TURNO: TARDE | 2<br>Ver Munos repetentes na turma           | 4<br>5<br>Alunos com maior aproveitamento<br>6<br>Alunos com menor aproveitamento |

Fig. 14

Nesta tela colocamos algumas setas numeradas para facilitar a sua compreensão, na seta com a cor verde pode alternar as turmas conforme desejar.

O botão com a seta vermelha 1 é usado caso queira lançar as notas daquela

turma, na seta 2, para visualizar a sua mini-pauta, seta 3, para visualizar os alunos repetentes da turma, seta 4 ver o gráfico de aproveitamento de todas as disciplinas da turma, seta 5 ver alunos com maior aproveitamento, seta 6, ver alunos com menor aproveitamento. **Atenção**, caso sejas director(a) da turma, então poderão aparecer mais botões de opção como: ver pauta geral, ver pautas trimestrais, ver alunos desistidos, imprimir convocatórias para os encarregados, actualizar dados dos alunos da sua turma, ver os boletins dos alunos, como mostra a figura abaixo:

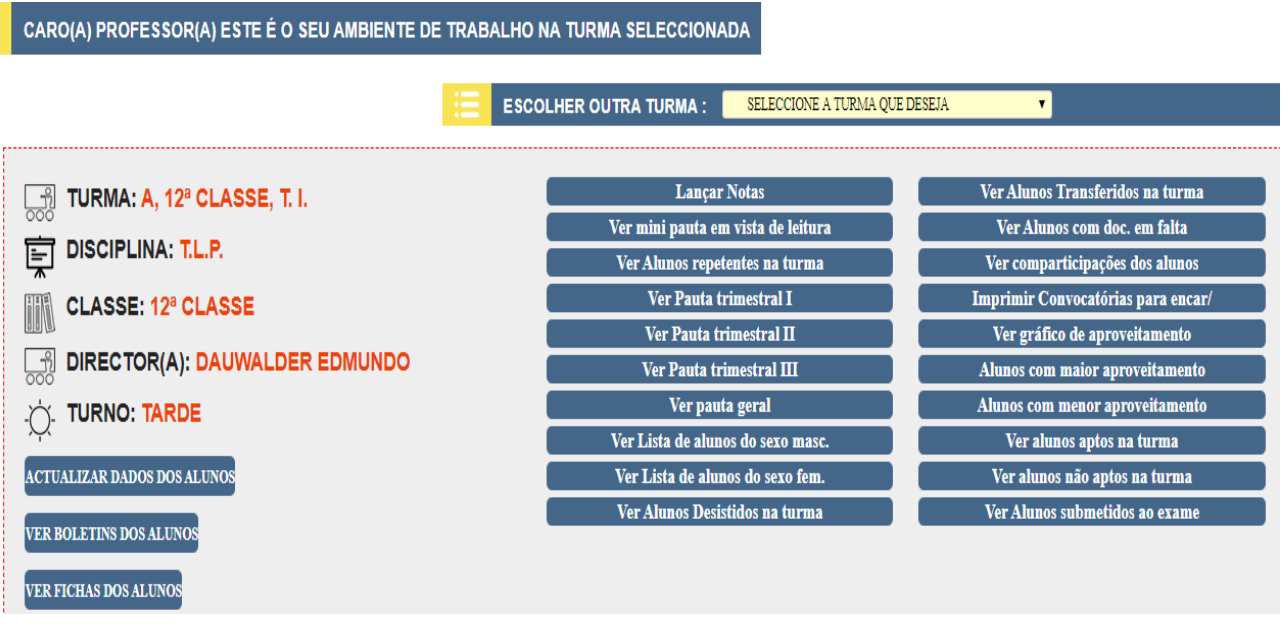

Fig. 15

## Uma chamada de atenção para os(as) directores(as) de turma:

Sabemos perfeitamente o trabalho engendrado no preenchimento das convocatórias na altura da realização das reuniões com os encarregados de educação, pois o director tem de preencher alguns dados pessoais dos alunos de forma manual, o que rouba muito do seu tempo, então nós GESTESCOLA.COM pensamos em sí neste quesito para reduzir o seu esforço, pois que o sistema pode fazer este pequeno grande trabalho para sí. Para isso basta clicar no botão Imprimir Convocatórias P/ os Encarregados, aparecendo em seguida a tela parecida com a imagem abaixo:

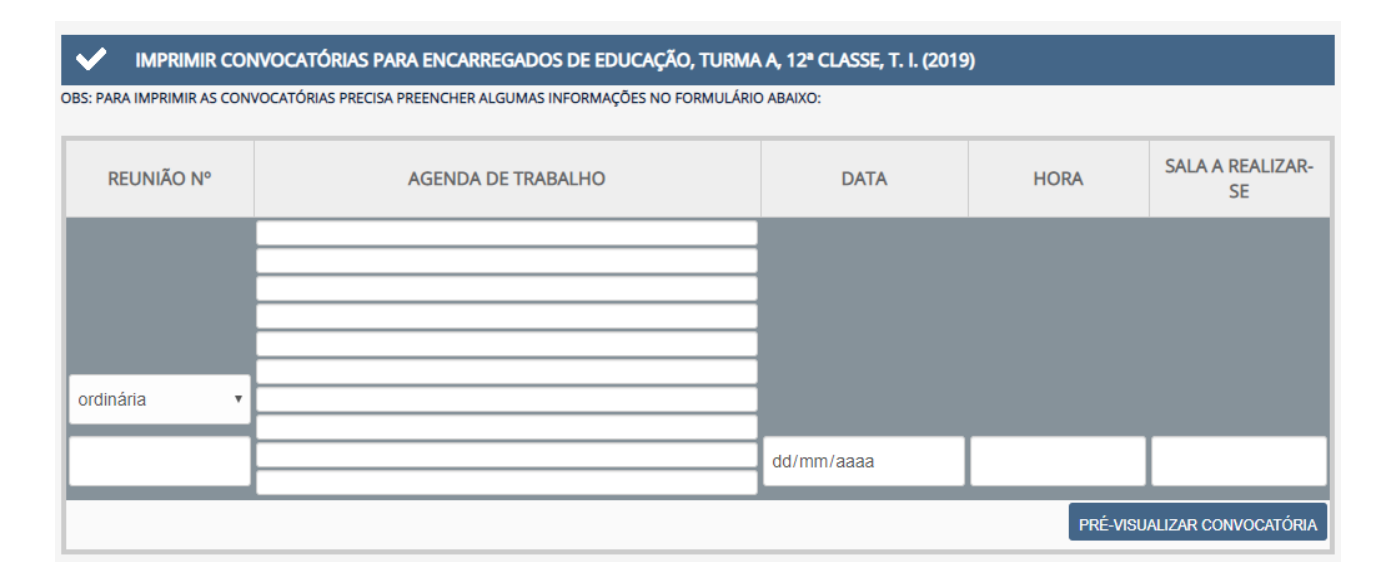

Aqui nesta tela basta apenas preencher as informações necessárias relativas a reunião, como o carácter da reunião (Ordinária/Extraordinária), o número da reunião, a agenda da reunião, a data, a hora, e a sala a realizar-se. Em seguida clica no botão Previzualizar convocatórias e imprimir as convocatórias.

Prosseguindo, para o caso de clicar na seta 1 de lançamento de notas, após clicar, então poderá ser mostrada a grelha de lançamento de notas, como mostra a imagem abaixo:

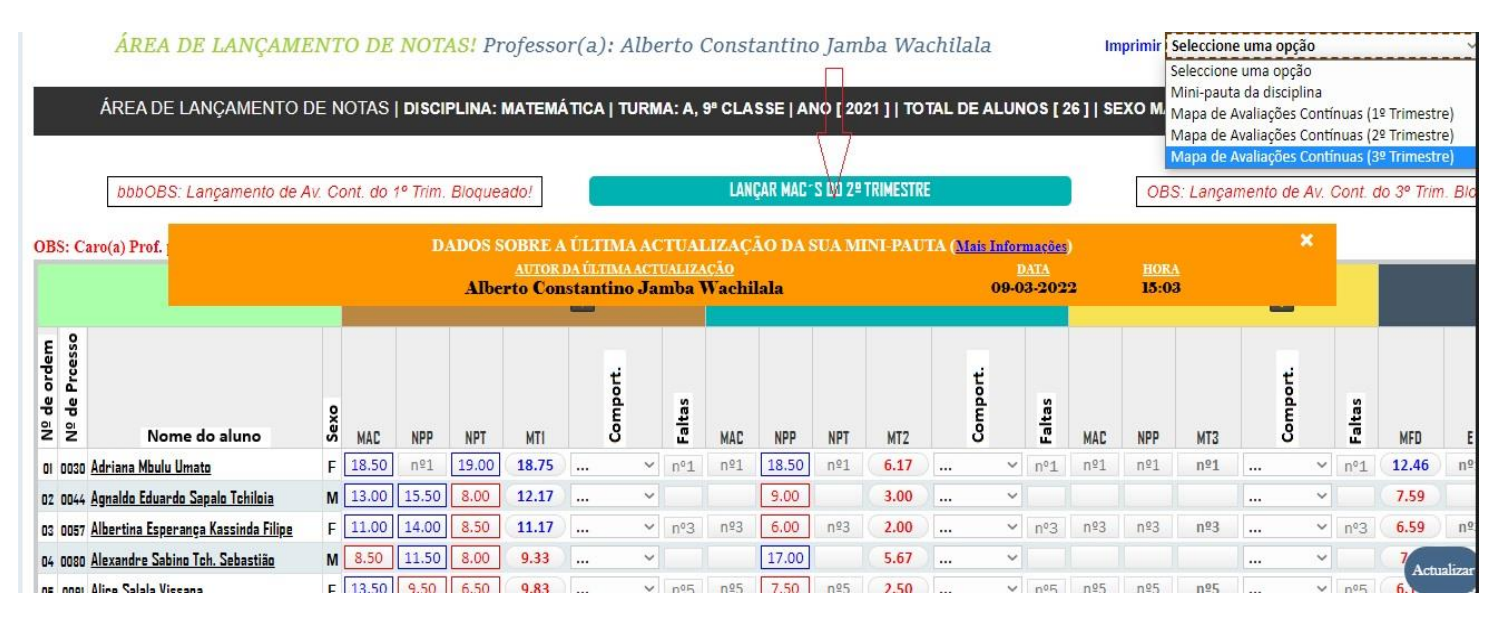

## Fig. 17

Esta grelha permite apenas lançar a prova do professor, o MAC (Média de Valiação Contínua), tendo em conta que o mesmo é resultado do somátório e consequente divisão pelo quociente de inúmeras avaliações, é lançado a parte, ou seja numa área específica, conforme mostraremos daqui a instantes. Voltando na imagem acima, pode-se ver alguns cadeados na coluna refente ao I e III TRIMESTRES, isto significa que estão bloqueados pela direção da Instituição e só poderá lançar as notas do trimestre que estiver disponível, daí também só termos um único botão de cor azul de lançamento de MAC´S referente ao II TRIMESTRE.

Após lançar a nota basta clicar no botão **actualizar** e as notas serão actualizadas (seta azul na imagem). Para lançar o MAC tem de clicar nos botões para o efeito, localizados acima da mini pauta como mostra a figura acima (seta a vermelho). Após clicar no botão de lançamento de MACS, poderá aparecer esta imagem:

Fig. 16

|     | MAPA DAS AVALIAÇÕES CONTÍNUAS DA DISCIPLINA DE: MATEMÁTICA     IMPRIMIR MAPA DAS MAC'S     TURMA: A 9º CLASSE     ANO: 2021 II TRIMESTRE     NOME DO(A) PROFESSOR(A): ALBERTO CONSTANTINO JAMBA WACHILALA |                                        |       |     |               |       |      |             |       |      |              |       |        |      |       |     |            |              |               |          |             |       |      |             |       |   |
|-----|----------------------------------------------------------------------------------------------------|----------------------------------------|-------|-----|---------------|-------|------|-------------|-------|------|--------------|-------|--------|------|-------|-----|------------|--------------|---------------|----------|-------------|-------|------|-------------|-------|---|
|     | -colégio n. 1771 - «nossa senhora de fátima - lalula» - lubango» (il trimestre)                                                                                                    |                                        |       |     |               |       |      |             |       |      |              |       |        |      |       |     |            |              |               |          |             |       |      |             |       |   |
| A   | ACTUALIZAR/GUARDAR Total: 26 Rapazes: 13 Meninas: 13 INSERIR MESMA DATA PARA UMA COLUNA ESPECÍFICA: 🔞/mm/aaaa 🗂 Seleccione a Coluna 🗸 Linha X 🗸 ATÉ Linha Y 🗸 INSERIR                                     |                                        |       |     |               |       |      |             |       |      |              |       |        |      |       |     |            |              |               |          |             |       |      |             |       |   |
| NB  | PR                                                                                                    |                                        | •     | MAC | AVALIA        | ÇÃO 1 |      | AVALIAÇ     | ÇÃO 2 |      | AVALIAÇ      | mai   | rço de | 2022 | •     |     | $\uparrow$ | $\downarrow$ | AVALI         | AÇÃO 5   | AVALIA      | ÇÃO 6 |      | AVALIA      | ÇÃO 7 |   |
|     | . F.N.                                                                                                    | NOME DO ALONO                          | 3.    | MAG | DATA          |       | ATOM | DATA        |       | NOTA | DATA         |       |        |      |       |     |            |              | DATA          | NOTA     | DATA        |       | NOTA | DATA        |       | N |
| 01  | 0030                                                                                                    | ADRIANA MBULU UMATO                    | F     |     | dd/mm/aaa     |       |      | dd/mm/aaa   |       |      | dd/mm/aaa    | l seg | g ter  | qua  | qui   | sex | sáb        | dom          | dd/mm/aaa     |          | dd/mm/aaa   |       |      | dd/mm/aaa   |       |   |
| 02  | 0044                                                                                                    | AGNALDO EDUARDO SAPALO TCHILOIA        | М     |     | dd/mm/aaa     |       |      | dd/mm/aaa   |       |      | dd/mm/aaa    | 28    | 1      | 2    | 3     | 4   | 5          | 6            | dd/mm/aaa     |          | dd/mm/aaa   |       |      | dd/m        | AD    |   |
| 03  | 0057                                                                                                    | ALBERTINA ESPERANÇA KASSINDA FILIPE    | F     |     | dd/mm/aaa     |       |      | dd/mm/aaa   |       |      | dd/mm/aaa    | Ι.    |        | •    | 40    |     | 40         | 40           | dd/mm/aaa     |          | dd/mm/aaa   |       |      | dd/mm       |       |   |
| 04  | 0080                                                                                                    | ALEXANDRE SABINO TCH. SEBASTIÃO        | М     |     | dd/mm/aaa     |       |      | dd/mm/aaa   |       |      | dd/mm/aaa    | 1 (   | 8      | 9    | 10    | 11  | 12         | 13           | dd/mm/aaa     |          | dd/mm/aaa   |       |      | dd/mm/aaa   | •     | Γ |
| 05  | 0091                                                                                                    | ALICE SALALA VISSAPA                   | F     |     | dd/mm/aaa     |       |      | dd/mm/aaa   |       |      | dd/mm/aaa    | 14    | 15     | 16   | 17    | 18  | 19         | 20           | dd/mm/aaa     | -        | dd/mm/aaa   |       |      | dd/mm/aaa   |       | Γ |
| 06  |                                                                                                    | ANA FILOMENA XAVIER NETO               | F     |     | dd/mm/aaa     | m     | _    | dd/mm/aaa   | m     |      | dd/mm/aaa    | 21    | 22     | 23   | 24    | 25  | 26         | 27           | dd/mm/aaa     | m        | dd/mm/aaa   | Ē     |      | dd/mm/aaa   | m     |   |
| 07  | 0153                                                                                                    | ANJELISOM DE RAMOS VICTOR SONGO        | м     |     | dd/mm/aaa     | -     |      | dd/mm/aaa   | -     |      | dd/mm/aaa    | 1 28  | 20     | 30   | 31    | 1   | 2          | 3            | dd/mm/aaa     | -        | dd/mm/aaa   | Ē     |      | dd/mm/aaa   | -     |   |
| 107 | 0100                                                                                                    | REPRADING DEMOSILE HENDIDIES CO.IIIMPE | F     |     | dd/mm/aaa     | m     | _    | dd/mm/aaa   | m     |      | dd/mm/aaa    | 20    | 25     | 50   |       | 1   | -          |              | dd/mm/aaa     | <u> </u> | dd/mm/aaa   | m     |      | dd/mm/aaa   | -     | F |
| 00  | 0.200                                                                                                    |                                        | <br>M |     | dd / mm / ana | -     | _    | dd/mm/aaa   | -     |      | dd (mm / aaa | 4     | 5      | 6    | 7     | 8   | 9          | 10           | dd / mm / aaa | -        | dd (mm (aaa | -     |      | dd /ww /aaa | -     | - |
| 09  | 0325                                                                                                    |                                        | 6     |     | 00/mm/888     | -     | _    | aa7 mm7 aaa | -     |      | 997 mm7 888  | Li    | impar  |      |       |     | н          | oje          | uu/mm/aaa     | -        | au/mm/ada   | -     |      | uu/mm/aaa   | -     | - |
| 10  | 0461                                                                                                    | ELIZABETI FERNANDA KUIU                | r     |     | dd/mm/aaa     |       |      | dd/mm/aaa   |       |      | dd/mm/aaa    |       |        |      |       |     |            |              | dd/mm/aaa     |          | dd/mm/aaa   |       |      | dd/mm/aaa   |       | _ |
| 11  | 0550                                                                                                    | FERNANDO GANCALVES ULICA DOS SANTOS    | M     |     | dd/mm/aaa     |       |      | dd/mm/aaa   |       |      | dd/mm/aaa    |       |        | dd/m | m/aaa |     |            |              | dd/mm/aaa     |          | dd/mm/aaa   |       |      | dd/mm/aaa   |       |   |

### Figura 18

Nesta figura vemos uma grelha com com sete avaliações, que na verdade são oito e a outra parte está oculta em função da imagem, inclusive a descrição das datas e das notas referentes a cada avaliação, onde poderá lançar as notas dos dias em que foram feitas as referidas avaliações, não importa quantas lançar, o sistema automaticamente poderá calcular a média (MAC) e lançar na mini pauta, para actualizar você tem duas opcões o botão azul ou o botão (guardar) ou o de cor vermelho (actualizer/guardar).

OBS: Repare que ao abrir a janela de lançamento de notas o navegador automaticamente abre um segundo separador na parte superior, imagem abaixo:

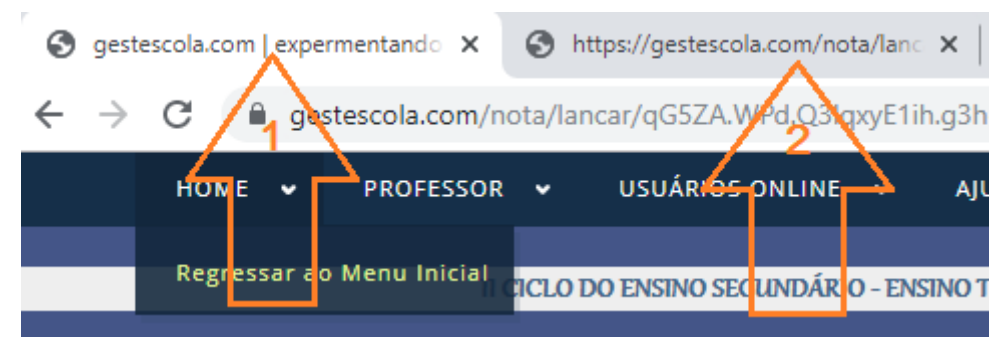

Fig. 19

## e) Envio e recepção de mensagens no sistema

O GESTESCOLA.COM ainda tem para sí um sistema de envio e recepção de mensagens dentro do sistema, permitindo manter uma interação síncrona ou assíncrona com a direçcão da instituição, colegas de profissão, etc... Para enviar ou receber mensagens basta clicar no menu **Professor->Enviar Mensagem** ou **Professor->Ver mensagens recebidas** ou **Professor->Ver mensagens enviadas** ou aceder directamente no seu menu principal, como mostra a figura abaixo:

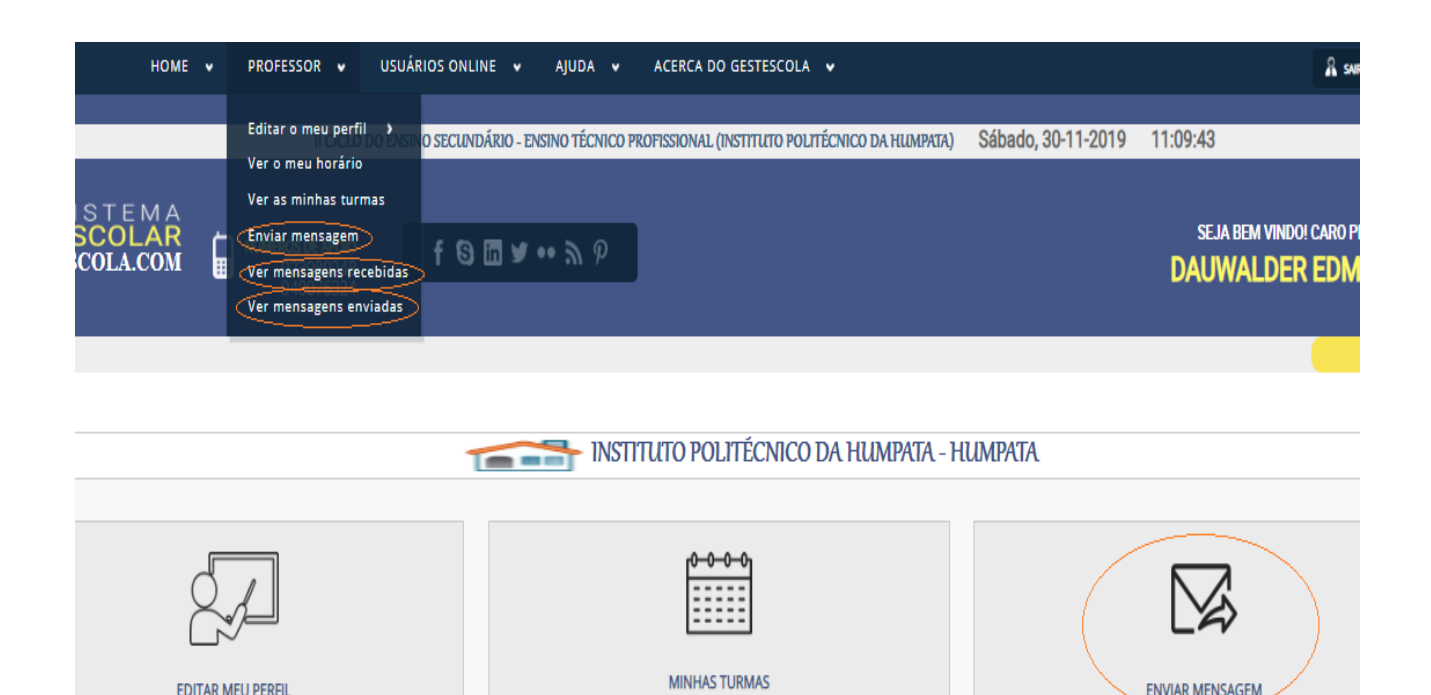

Ao clicar no botão enviar mensagem, poderá aparecer uma tela como na imagem abaixo:

| ✓ MENSAGENS |                                       |              |                                                     |                |  |  |  |  |  |  |  |
|-------------|---------------------------------------|--------------|-----------------------------------------------------|----------------|--|--|--|--|--|--|--|
|             |                                       |              |                                                     |                |  |  |  |  |  |  |  |
|             | R MENSANGEM                           |              |                                                     |                |  |  |  |  |  |  |  |
| NOVA MENSAG | ЕМ                                    |              |                                                     |                |  |  |  |  |  |  |  |
| Nº DA MSG   | ASSUNTO                               | ENVIAR PARA: | Seleccione o destinatário                           | AÇÃO           |  |  |  |  |  |  |  |
| 1           | "RESPOSTA"                            |              | Director geral<br>subdirector pedagógico            | EDITAR EXCLUIR |  |  |  |  |  |  |  |
| 2           | "RESPOSTA"                            |              | subdirector administrativo<br>Secretaria pedagógica | EDITAR EXCLUIR |  |  |  |  |  |  |  |
| 3           | "RESPOSTA"                            |              | Secretaria administrativa<br>GIVA                   | EDITAR EXCLUIR |  |  |  |  |  |  |  |
| 4           | "CADASTRAMENTO DO PROFESSOR TYIKONGO" |              | Professor                                           | EDITAR EXCLUIR |  |  |  |  |  |  |  |
| 5           | "ASSUNTO REVISTO"                     |              |                                                     | EDITAR EXCLUIR |  |  |  |  |  |  |  |
| 6           | "SAUDAÇÕES"                           |              |                                                     | EDITAR EXCLUIR |  |  |  |  |  |  |  |
| 7           | " <u>SAUDAÇÕES</u> "                  |              |                                                     | EDITAR EXCLUIR |  |  |  |  |  |  |  |
| 8           | " <u>BOAS VINDASI</u> "               |              |                                                     | EDITAR EXCLUIR |  |  |  |  |  |  |  |

#### Fig. 21

Caso já tenha mensagens criadas todas elas poderão ser listadas, caso não, deverá clicar no botão **NOVA MENSAGEM** e criar a sua mensagem. Em seguida seleccionar o destinário e clicar em **enviar**.

Para ver mensagens recebidas e enviadas basta clicar nos links em epígrafe (ver figura 20).

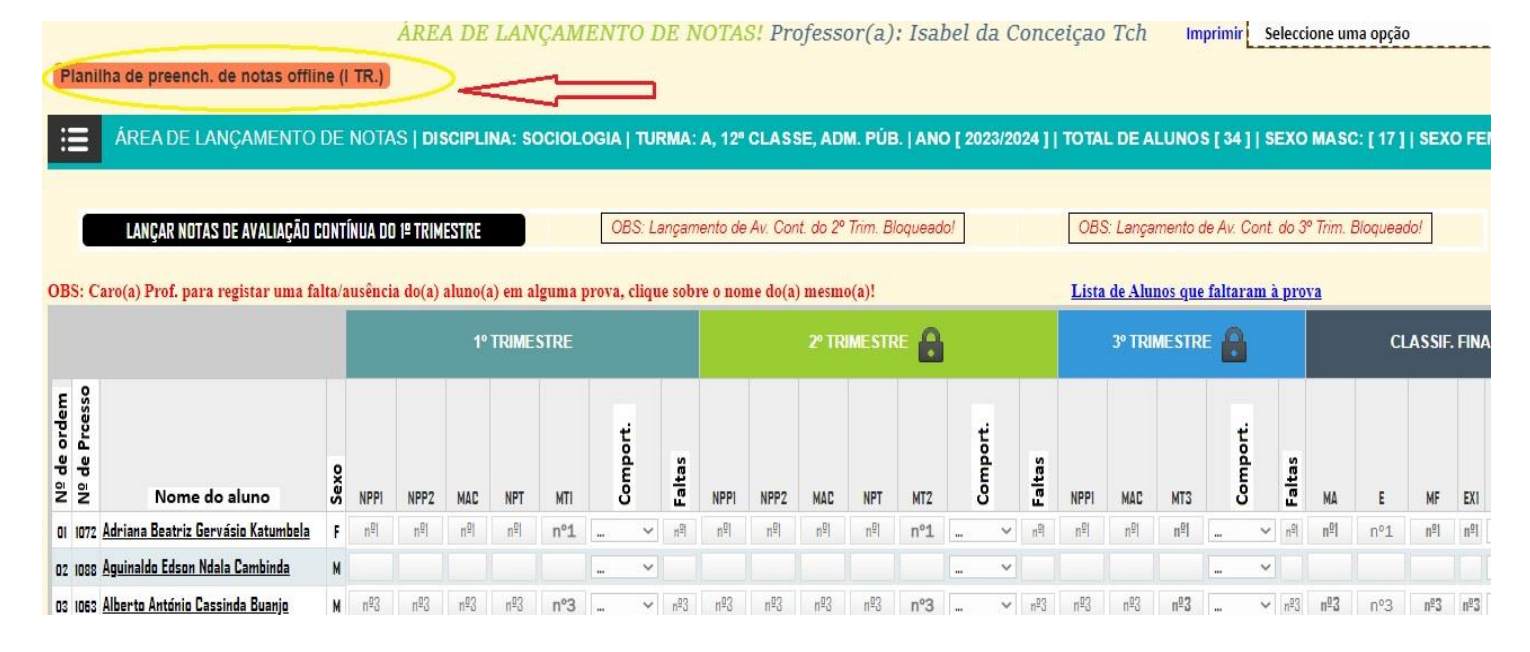

O (a) Professor(a) ainda pode fazer o lançamento de suas notas no modo offline, ou seja, pode baixar a planilha de notas do modo offline conforme a figura acima e a figura a seguir!... com mais detalhes, os gestores da Instituição irão partilhar um video detalhado de como proceder os lançamentos das mesmas.

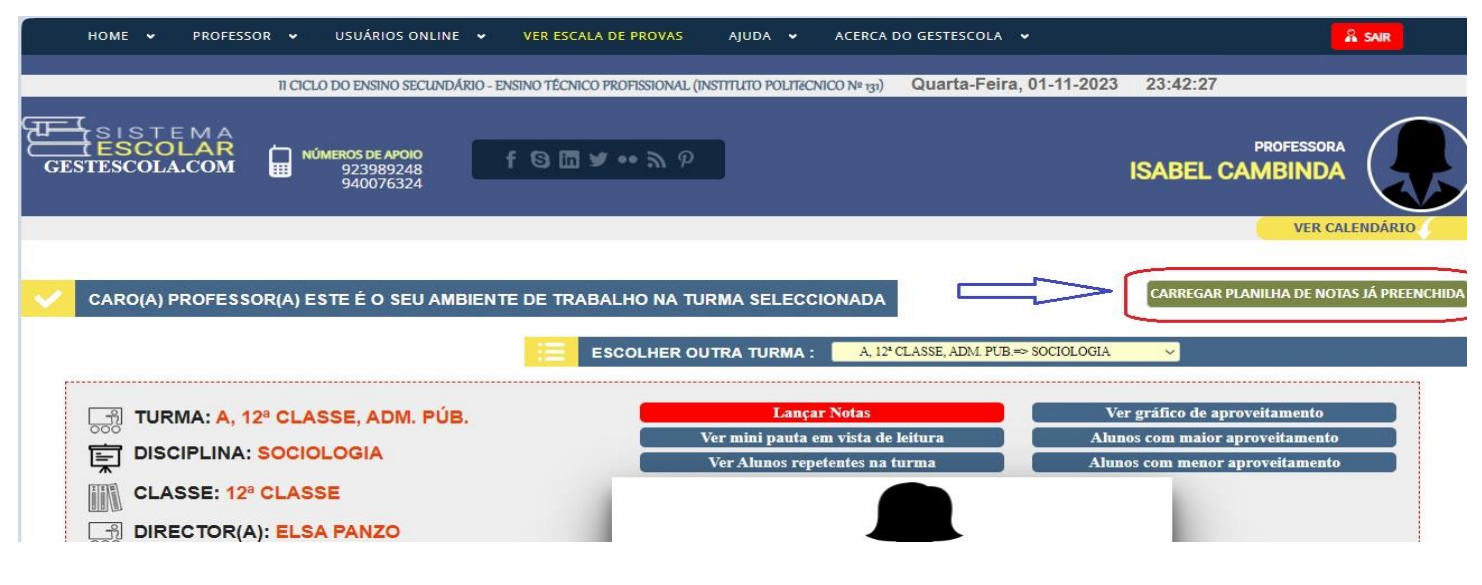

## Fig. 23

Esta figura indica o procedimento do carregamento de notas após serem lançadas no modo offline!

## f) Visualizar usuários online

Disponibilizamos para sí um recurso que te permite ver em tempo real todos os usuários da sua instituição que estão online.

Para o efeito basta clicar no menu USUÁRIOS ONLINE na parte superior da sua tela.

Acabamos então de lhe mostrar em suma todas as funcionalidades que o GESTESCOLA lhe pode proporcionar no seu nível, reconhecemos que coisas feitas pelo homem nunca são perfeitas e podem estar sujeitas a falhas ou alguma falta de aperfeiçoamento, queremos com isto dizer que estamos abertos a sugestões, críticas, ou até mesmo elógios da sua parte para continuar a melhorar este programa, que foi feito com muito sacrifício, e tudo isto pensando em sí. Pois nós como GESTESCOLA.COM antes de qualquer benefício colocamos a pessoa do professor e sobretudo o melhoramento do Processo de Ensino e Aprendizagem em primeira instância.

Para escrever para nós basta dirigir-se até ao final da página, isto é no rodapé da página do sistema (não nesta página do PDF) e deixar lá a sua sugestão!

| ACERCA DE NÓS                                                                                                    | A MENU WIDGET                                                                                            | SOCIALIZE                                                                                           | FALE CONNOSCO |       |      |
|----------------------------------------------------------------------------------------------------|----------------------------------------------------------------------------------------------------|----------------------------------------------------------------------------------------------------|---------------|-------|------|
| Nós somos uma empresa<br>especializada na digitalização<br>dos dados académicos de<br>instituiçoes escolares, no páis<br>inteiro, nossa missão é<br>satisfazer suas necessidadees<br>aproveite nos descontos e | <ul> <li>About</li> <li>Testimonials</li> <li>Portfolio</li> <li>Get in touch</li> <li>Policy</li> </ul> | <ul> <li>Facebook</li> <li>Twitter</li> <li>LinkedIn</li> <li>Google+</li> <li>Pinterest</li> </ul> | Mensagem      | Email |      |
| corra ja adquirir nossos<br>serviços.                                                                                                    | O Utilities                                                                                              | • Flickr                                                                                            |               |       | SEND |

#### Fig. 24

## Gratos pelo prazer da sua atenção!

Autores da aplicação:

Dauwalder J. C. Edmundo e Alberto C. J. Wachilala

Contactos:

▶ 923 989 248

> 940 076 324